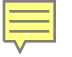

### DEXembed, WordEmbed, and IndexDeconstructor: How Do They Work and Why Would I Want to Use Them?

Lucie Haskins lucie@luciehaskins.com http://luciehaskins.com

San Diego Conference April 21, 2012

### How do DEXembed and WordEmbed work?

- Import CINDEX, MACREX, Sky (C/M/S) index entries into MS Word in one fell swoop
- □ Third-party (.dot file) add-ons to MS Word
  - Jack Lyon (www.editorium.com/dexembed.html)
    - MAC and Windows versions
    - 45-day free trial
    - \$79.95 for single user
    - Docbook XML and LaTeX
  - James Lamb (www.jalamb.com/wordembed.html)
    - MAC (Parallels) and Windows versions
    - Demo version limited to 10 index headings
    - \$130 user license
    - CUP-XML

### Why would I want to use them?

- Bypass limitations of Word's indexing module
- Take advantage of powerful features in C/M/S dedicated indexing packages
  - Real-time previews of indexes
  - Autocomplete during data entry
  - Sophisticated formatting options
  - Powerful editing capabilities (cascading changes)
  - Temporary groupings

|                                                                                                  | 2                                                                                      |                                                                                                    |                                                                                                 |                                                          |                                 |                                  |                                                                       |                                                          |                                          |                                                                                  |                                                          |                                            |
|--------------------------------------------------------------------------------------------------|----------------------------------------------------------------------------------------|----------------------------------------------------------------------------------------------------|-------------------------------------------------------------------------------------------------|----------------------------------------------------------|---------------------------------|----------------------------------|-----------------------------------------------------------------------|----------------------------------------------------------|------------------------------------------|----------------------------------------------------------------------------------|----------------------------------------------------------|--------------------------------------------|
| T                                                                                                |                                                                                        |                                                                                                    |                                                                                                 | 5327 ch                                                  | 03_final.c                      | doc [Cor                         | npatibility N                                                         | /lode] - N                                               | /licrosoft                               | t Word                                                                           |                                                          |                                            |
| ge Layout Ref                                                                                    | erences                                                                                | Mailings                                                                                                    | Review                                                                                          | View                                                     | Devel                           | loper                            | Add-Ins                                                               | PDF                                                      | Acro                                     | obat                                                                             |                                                          |                                            |
| B <sup>1</sup><br>A <sup>th</sup> Insert Er<br>A <sup>th</sup> Next For<br>sert<br>thote Show No | ndnote<br>otnote *<br>otes                                                             | Insert<br>Citation +                                                                                                    | 3 Manage So<br>급 Style: APA<br>과 Bibliograph                                                    | Fiftl +                                                  | Insert<br>Caption               | Inse<br>Upo<br>Cro               | ert Table of I<br>late Table<br>ss-reference                          | Figures                                                  | Mark<br>Entry                            | Insert Index Update Index                                                        | ex Mark<br>Citation                                      | 😼 Insert Tab<br>🔐 Update Ta                |
| Footnotes                                                                                        | 6                                                                                      | Citation                                                                                                    | ns & Bibliograp                                                                                 | ohy                                                      |                                 | Caj                              | otions                                                                |                                                          | $\wedge$                                 | Index                                                                            |                                                          | Table of Auth                              |
| 9                                                                                                | 18 No<br>19 so                                                                         | wthat∙youł<br>∙you∙can∙be                                                                                                    | nave created<br>gin experime                                                                    | your firs                                                | st-Drop-S                       | Shadow                           | •example,•                                                            | let's∙take                                               | e a 3pk                                  | ·at·the·propertie                                                                | es∙in∙more                                               | ∙depth∙                                    |
| 10                                                                                               | .D                                                                                     | rop·Sh                                                                                                    | adow∙p                                                                                          | rope                                                     | rties                           | ¶ 🚽                              | '                                                                     |                                                          |                                          |                                                                                  |                                                          |                                            |
| 10                                                                                               | 1 The                                                                                  | e·following·                                                                                                    | modifiable∙p                                                                                    | roperties                                                | s∙exist∙w                       | vithin th                        | ▼<br>e <sup>∦</sup> ·XE·"Dr                                           | op∙Shad                                                  | low∙filte                                | r"·Drop·Shado                                                                    | ow∙filter.¶                                              |                                            |
| 10<br>10<br>10<br>10<br>10<br>10<br>10<br>10<br>11<br>11                                         | 2 • <b>B</b><br>3 4 to<br>5 <b>Mark</b><br>6 <b>Mark</b><br>9 <u>S</u> U<br>0 C<br>1 © | IUI'-X · a<br>ar X· and · Blu<br>nstrained· us<br>listic· drop·<br>C Index Ent<br>ain entry: [[<br>ubentry: [<br>cross-reference]<br>Current page | nd-Blur<br>rY-affect the<br>sing the sma<br>shadow effe<br>ry<br>Drop Shadow<br>ence: See<br>ge | • Y¶<br>• amount<br>II- lock-ic<br>ct, ·howe<br>v filter | of the b<br>con next<br>ver you | blur that<br>t to the<br>can als | •the-drop-s<br>property-in<br>o-unlock-t<br>luesDo<br>•.¶<br>=-5-andE | hadow<br>nput-fie<br>he-const<br>on't-forg<br>llurY-=-5. | Deives<br>Quit<br>traints·b<br>et·that·t | s. By default, the<br>te often this ge<br>by clicking the h<br>his property, lik | ese∙are-set<br>nerates-the<br>ock-icon∙a<br>ke∙all-other | t∙to∙be-<br>e-most-<br>nd-set-<br>'s,∙can- |
| 11<br>11<br>11<br>11                                                                             | 2 0<br>3<br>4<br>5 Page<br>6 C                                                         | Bookmark:<br>Bookmark:<br>e number for<br>Bold<br>Italic                                                                                          | rmat —                                                                                          |                                                          |                                 | v                                | ] ette∙opt<br>'ll∙also∙r<br>ows∙whe                                   | ions·in·tl<br>iotice·th<br>in·the·alp                    | he∙Flash<br>at∙this∙C<br>pha∙valu        | h∙environment∙c<br>Color∙property∙ir<br>ue∙approaches∙                           | do.∙This∘pr<br>ncludes∘an<br>0.¶                         | operty∙<br>∙alpha∙                         |
| 11                                                                                               | 7 This mult                                                                            | dialog box s<br>tiple index er                                                                                                    | tays open so<br>ntries.                                                                         | that you                                                 | can marl                        | k                                |                                                                       |                                                          |                                          |                                                                                  |                                                          |                                            |
| 11                                                                                               | 8                                                                                      | Mark                                                                                                    | Mar                                                                                             | k All                                                    | Cle                             | ose                              |                                                                       |                                                          |                                          |                                                                                  |                                                          |                                            |
| 11                                                                                               | 9 Fig                                                                                  | ure-3-9. Drop                                                                                                    | oShadow with                                                                                    | Colorset                                                 | tings∙mo                        | dified to                        | value#FF9                                                             | 999 and A                                                | Alpha:=:5                                | 50%¶                                                                             |                                                          |                                            |
| 12<br>12<br>12                                                                                   | 20 • S<br>21 The<br>22 cre                                                             | Erengti<br>e·Strength·p<br>ated·when·                                                                                                    | 7 <b>1 </b><br>property- repr<br>vou- change-                                                   | esents∙ti<br>the∘alph                                    | he·filter<br>a·value·           | • streng                         | th being u                                                            | sed,∙an<br>rtv.∙This                                     | d· create                                | es∙effects∙very<br>tv∙will∙accept∙v                                              | ∘similar∙to<br>alues∘betw                                | ∙those<br>een 0-                           |

Step 1. Creating embedded index entries using Word's indexing module

- 1. Insert cursor at desired location for index entry.
- 2. Select References tab.
- 3. Select Mark Entry option.
- 4. Mark Index Entry dialog box opens. Create index entry. (Alt+Shift+X shortcut)
- 5. XE field (index entry) is inserted in desired location.

## Step 2. Generating index in MS Word

Option A: Generating at end of single document

|                                                                | 0                                                                                                    |                                                                                   |                                                |                                                                                                    |                                                             |                                                                                                    |                                                                     |
|----------------------------------------------------------------|----------------------------------------------------------------------------------------------------|-----------------------------------------------------------------------------------|------------------------------------------------|----------------------------------------------------------------------------------------------------|-------------------------------------------------------------|----------------------------------------------------------------------------------------------------|---------------------------------------------------------------------|
|                                                                | 4                                                                                                    | Features.doc [                                                                    | Compatibility I                                | Mode] - Micros                                                                                                    | oft Word                                                    |                                                                                                    | 3 🦯 -                                                               |
| Home Insert Page Li                                            | yout References                                                                                                    | Mailings Revie                                                                    | w View                                         | Developer                                                                                                    | Add-Ins                                                     | PDF Acrobat                                                                                                    |                                                                     |
| AB <sup>1</sup><br>Table of<br>Contents ~<br>Table of Contents | Insert Endnote         At Next Footnote ~         Show Notes         Footnotes                                                                   | Manage<br>Manage<br>Style:<br>Insert<br>Citation - Bibliog<br>Citations & Bibliog | e Sources<br>APA Fiftl ><br>raphy ><br>ography | Insert<br>Caption Ca                                                                                                    | ert Table of Figu<br>date Table<br>oss-reference<br>aptions | ures in the second second seco | ert Index<br>late Index<br>Mark<br>Citation<br>Table of Authorities |
|                                                                | alibri - 11 - 4                                                                                                    |                                                                                   | E • E • ≇                                      | 🚈 🖄 - <u>A</u>                                                                                                    | -ΩB I                                                       | <u>u</u> \land 🔲 🖻 🖑 (                                                                                                    | 2 3 4 1 5 🗏 🛱 🌮                                                     |
| 4                                                              | Index<br>Index Table of<br>Print Preview<br>Aristotle, 2<br>Asteroid belt.<br>Atmosphere<br>E<br>Right align pag<br>Tab leader:<br>Formats: From | of Contents Table of See Jupiter                                                  | of Figures T                                   | Table of Author         Type: <ul> <li>Columns:</li> <li>A</li> <li>Language:</li> <li>E</li> </ul> ark Entry            5 | ities                                                       | ? ×<br>C Ru <u>n</u> -in<br>States) ▼<br>Modify                                                                                                    |                                                                     |

- 1. Position cursor at end of document.
- 2. Open References tab.
- 3. Select Insert Index option.
- In Index dialog box, select format options desired.
- 5. Click OK to generate index.

### Step 2. Generating index in MS Word

Option B: Generating in separate file for *multiple documents* 

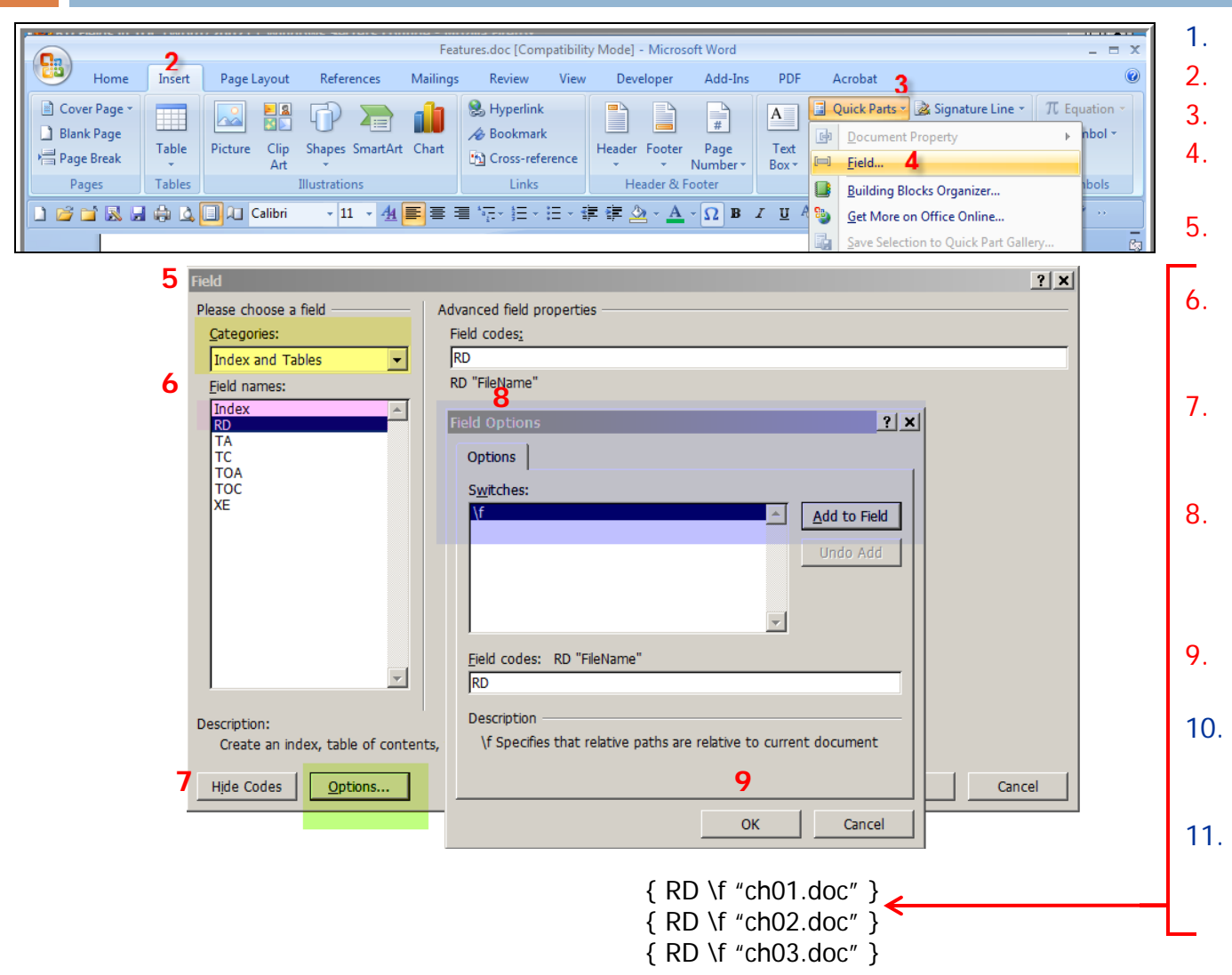

6

- Create new file.
- 2. Open Insert tab.
- B. Select Quick Parts option.
- Select Fields from dropdown box.
- . The Field dialog box displays.
- From the Field names: section, select the RD field.
- Click on Field Codes (which turns into Hide Codes) then Options.
- The Field Options dialog box will display identifying supported switches for the Index field.
- 9. Select the switches desired and click OK.
- 10. Repeat steps 6-9, one time for each chapter to be included for indexing.
- 11. Position cursor at end of RD example above and follow Step 1. instructions for generating index.

### DEXembed and WordEmbed embedding process

- 1. Index "as usual" in C/M/S software using:
  - Various locator options (DEXembed)
  - Bookmark locators (WordEmbed)
- 2. Save index file for import as:
  - DAT file (DEXembed)
  - RTF or MBK file (WordEmbed)
- 3. Import index file into Word documents
- 4. Remove temporary locators
- 5. Generate MS Word index

### 1. Index "as usual" in C/M/S programs -- using DEXembed locator options

| (                             |                   |                   |       |                                                                                                |                           |                                                                                      |                       | 6           | 773ch01_fii                                                                   | nal.doc (Read-O                                                                                            | nly) [Compa   | tibility Mo | de] - Microso | ft Word             |
|-------------------------------|-------------------|-------------------|-------|------------------------------------------------------------------------------------------------|---------------------------|--------------------------------------------------------------------------------------|-----------------------|-------------|-------------------------------------------------------------------------------|----------------------------------------------------------------------------------------------------|---------------|-------------|---------------|---------------------|
|                               | Hom               | e Inse            | ert   | Page Layout                                                                                    | R                         | eferences                                                                            | Mailings              | Review      | View                                                                          | Developer                                                                                                  | Add-Ins       | PDF         | Acrobat       |                     |
|                               | ndexDecon         | structor •        | P     | Turn CUPXML                                                                                    | . ON (                    | 🖾 Show/Hi                                                                            | de Comments           | 🛛 🕸 Embed   | Index 💥                                                                       | Remove Tempo                                                                                               | orary Bookma  | arks 🌩 G    | o To Locator  |                     |
|                               | DEXembed          | -                 |       |                                                                                                |                           |                                                                                      |                       |             |                                                                               |                                                                                                    |               |             |               |                     |
|                               | Set DEXer         | mbed <u>O</u> pti | ons   |                                                                                                |                           |                                                                                      |                       |             |                                                                               |                                                                                                    |               |             |               |                     |
| Embed from Tab-delimited File |                   |                   |       | Custom Toolbars                                                                                |                           |                                                                                      |                       |             |                                                                               |                                                                                                    |               |             |               |                     |
| Prepare Document              |                   |                   | •     | <u>A</u> dd Pa                                                                                 | ragraph Num               | bers                                                                                 |                       |             |                                                                               |                                                                                                    |               |             |               |                     |
| Set Start of Topic Bookmark   |                   |                   |       | Remov                                                                                          | e Paragraph N             | lumbers                                                                              | ers                   |             |                                                                               |                                                                                                    |               |             |               |                     |
| Get Locator                   |                   |                   |       | Remove Embedded Entries                                                                        |                           |                                                                                      | ription               | ription     |                                                                               |                                                                                                    |               |             |               |                     |
|                               | Find Locator      |                   |       |                                                                                                | Remove DEXembed Bookmarks |                                                                                      |                       |             | The event handler that fires at every state change (every time the readyState |                                                                                                    |               |             |               |                     |
|                               | <u>G</u> o to Par | agraph Nu         | ımber |                                                                                                |                           | Remove Locator Comments                                                              |                       |             | oically a                                                                     | ically a call to a JavaScript function                                                                     |               |             |               |                     |
|                               | <u>D</u> isplay P | aragraph N        | lumb  | er                                                                                             |                           | Remove                                                                               | e <u>P</u> ipe Symbol | Identifiers | state of<br>ve. and                                                           | tate of the request. The five possible values are 0 = uninitialized, 1 = loading, 2<br>ve and 4 = complete |               |             |               |                     |
|                               | View              |                   |       |                                                                                                | •                         | Combine Documents esponse from the server as a string                                |                       |             |                                                                               |                                                                                                    |               |             |               |                     |
|                               | <u>G</u> enerate  | Index fron        | n Emb | edded Entries                                                                                  |                           | <u>S</u> plit Do                                                                     | cument                |             | espons                                                                        | e from the serve                                                                                           | r as XML; c   | an be pars  | ed and exami  | ned as a DOM object |
|                               | <u>R</u> emove (  | Generated         | Index |                                                                                                |                           | 79 status The HTTP status code from the server (200 for OK, 404 for Not Found, etc.) |                       |             |                                                                               |                                                                                                    |               | etc.)       |               |                     |
|                               | Modify E          | cisting Ind       | ex    |                                                                                                | •                         |                                                                                      | 80 stat               | usText T    | he text ver                                                                   | sion of the HTT                                                                                            | P status code | e (OK or N  | ot Found, etc | )                   |
|                               | DocBook           | XML               |       |                                                                                                | •                         |                                                                                      |                       |             | _                                                                             | _                                                                                                    |               |             |               |                     |
|                               | Register [        | EXembed           |       |                                                                                                |                           |                                                                                      | <u>81</u> /           | An Exa      | mple                                                                          | Interact                                                                                                   | tion          |             |               |                     |
| About DEXembed                |                   |                   |       | 82 At this point, you might be wondering what a typical Ajax interaction looks like. Figure 1- |                           |                                                                                      |                       |             |                                                                               |                                                                                                    |               |             |               |                     |
| _                             |                   |                   |       |                                                                                                |                           | 4 shows the standard interaction paradigm in an Ajax application.                    |                       |             |                                                                               |                                                                                                    |               |             |               |                     |

### 83Insert 6773f0104scrap.jpg

84Figure 1-4. Standard Ajax interaction

85Unlike the standard request/response approach found in a standard web client, an Ajax application does things a little bit differently.

8.6 1. A client-side event triggers an Ajax event. Any number of things can trigger this, from a simple onchange event to some specific user action. You might have code like this:

87<input type="text" d="email" name="email" onblur="validateEmail()";>

88 2. An instance of the XML HttpRequest object is created. Using the open method, the call is set up. The URL is set along with the desired HTTP method, typically GET or POST. The request is actually triggered via a call to the send method. This code might look something like this:

### 89 var xmlHttp;

- 90 function validateEmail() {
- 91 var email = document.getElementById("email"); 92 var url = "validate?email=" + escape(email.value);
- 93 if (window.ActiveXObject) {
- 94 xmlHttp = new ActiveXObject("Microsoft.XMLHTTP");
- 95 }
  96 else if (window.XMLHttpRequest) {
- 97 xmlHttp=newXMLHttpRequest();
- 98 }
- 99xmlHttp.open("GET", url); 100xmlHttp.onreadystatechange = callback;

? × DEXembed Options -For locators, use:-O Word numbers Paragraph numbers C Page numbers Add comment when getting locator Require chapter designators for multiple chapters -Mark ranges automatically with: Automatically named Bookmarks C Codes (case-sensitive) Start code: O Nothing (don't mark ranges) Mark embedded entries as tracked revisions OK Cancel

### 1. Index "as usual" in C/M/S programs -- using WordEmbed locator option (Click-Copy-Paste)

9

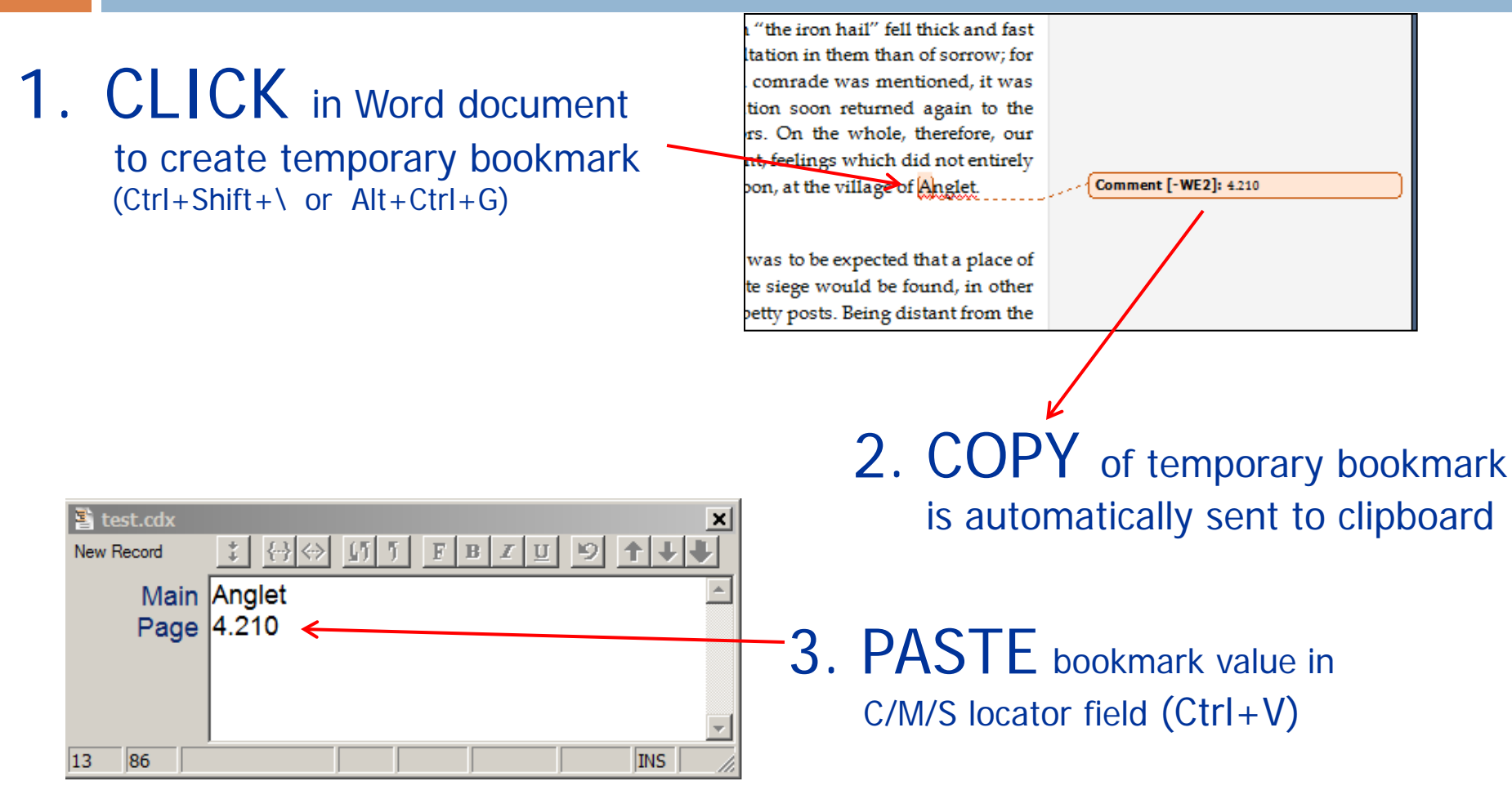

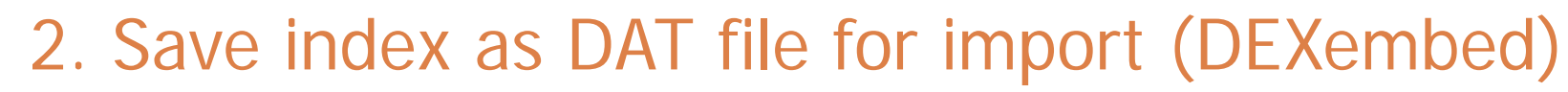

Ē

| 10                                                           |                                        |                                                                                                    |
|--------------------------------------------------------------|----------------------------------------|----------------------------------------------------------------------------------------------------|
| E Save As                                                    | ×                                      |                                                                                                    |
| Save in: 🚺 articles                                          | 💌 🧿 🌮 🖽 •                              |                                                                                                    |
| Recent Places<br>Desktop<br>Libraries<br>Computer<br>Network |                                        | DAT file                                                                                                    |
| Save as typ                                                  | e: Cindex DOS Delimited Records(*.dat) | <pre>↓<br/>acceptsURL·method·(DriverManager) → opening·database·connections → 166¶<br/>autocommit·mode → connections·and → 441¶<br/>BatchUpdateException·class → functionality → 393¶<br/>CallableStatement·interface → functionality → 103¶<br/>CallableStatement·objects → creating → 94¶<br/>CallableStatement·objects → creating → 190¶<br/>CallableStatement·objects → creating → 203¶<br/>CallableStatement·objects → creating → 209¶<br/>CallableStatement·objects → creating → 209¶<br/>CallableStatement·objects → ResultSet·objects·and → 105¶<br/>case·sensitivity → Java·and → 19¶<br/>checked·exceptions → defined → 370¶<br/>classes → See·also·utility·classes¶<br/>classes → importing → 134¶<br/>classes → initializing → 143¶<br/>CLASSPATH·environment·variable → registering·drivers → 149¶</pre> |

11

### 2. Save index as RTF or MBK file for import (WordEmbed)

Putnams's Italy, 2.160-2.30 Naples, 2.30 Scandanavians. See Norwegians skills: uses of, 2.210

– CMS (RTF file)

Putnam:Putnams's Italy, 2.160-2.30 Putname:Putnam's Italy:Naples, 2.30 Scandanavians ^see^ Norwegians skills: uses of, 2.210

– MBK (Macrex) style format

### 3. Import index file into Word documents (DEXembed)

|     |                      |             |                        | 6374                    | Index_converte                                               | d.dat (Read-               | Only) [Co            | mpatibility Mod        | le] - Microsoft |
|-----|----------------------|-------------|------------------------|-------------------------|--------------------------------------------------------------|----------------------------|----------------------|------------------------|-----------------|
|     | Home                 | Insert      | Page Layout            | References              | Mailings                                                     | Review                     | View                 | Developer              | Add-Ins         |
| Inc | dexDeconstr          | uctor +     | Turn CUPXML (          | DN 🖾 Show/I             | Hide Comments                                                | s 🗞 Ember                  | l Index 🐰            | Remove Temp            | orary Bookma    |
| DE  | Xembed 🔻             |             |                        |                         |                                                              |                            |                      |                        |                 |
|     | Set DEXemb           | ed Options  | ;                      | ٦                       |                                                              |                            |                      |                        |                 |
|     | Embed from           | n Tab-delin | nited File             |                         |                                                              | Custom                     | Toolbars             |                        |                 |
|     | <u>P</u> repare Doc  | ument       | 1                      | •                       |                                                              |                            |                      |                        |                 |
|     | Set Start of         | Topic Book  | mark                   | , (comma)               | 33<br>mark) 185                                              |                            |                      |                        |                 |
|     | <br>Get Locator      | •           |                        | acceptCha               | inges method                                                 | CachedRov                  | vSetobject           | 298, 304-306           |                 |
|     | Find Locato          | r           |                        | acceptons               | inges method<br>{L method (Driver <b>i</b> \                 | VvebRowSe<br>Manager) op   | ening datab          | 204<br>ase connections | 6               |
|     | Go to Parao          | ranh Numk   | her                    | access rigi<br>addBatch | ntsSee privileges<br>method functio                          | onality 15                 | 4                    |                        |                 |
|     | Display Para         | agraph Nun  | ober                   | addRowSe<br>addRowSe    | etListener method                                            | functionality<br>JdbcRowSe | / 242<br>etobjectand | 277                    |                 |
|     | View                 | graphinan   |                        | age paran               | eter (getParamete                                            | erMeta Data)19             | 0                    |                        |                 |
|     | <u>v</u> iew         | - C - T     | - hand de la Francisco | ALL_TAB                 | ES table (Oracle)                                            | 22                         |                      |                        |                 |
|     | Generate Inc         | dex from Er | nbedded Entries        | Apache So               | oftware Foundation                                           | n DerbyDatal               | base 186             |                        |                 |
|     | Kemove Ge            | nerated Ind | ex                     | Apache So<br>Apache To  | oftware Foundation<br>mcat 307, 3                            | n Java Cachir<br>10,381    | ng System            | 20                     |                 |
| 1   | Modify Exist         | ting Index  |                        | appendXM<br>applets     | ILTag method<br>310                                          | signature of               | f stored proc        | edures 119             |                 |
|     | DocBook XI           | ИL          |                        | application             | is database catal                                            | ogsand 39<br>deteend 22    | 1-396                |                        |                 |
|     | Register <u>D</u> E) | Kembed      |                        | application             | is dynamic data a                                            | ccess 22                   |                      |                        |                 |
|     | <u>A</u> bout DEXe   | mbed        |                        | application             | is performance co<br>te parameter (geti                      | ndexInfo) 90               | 20                   |                        |                 |
|     |                      |             |                        | arguments<br>attributes | <ul> <li>See parameter:</li> <li>DriverPropertyli</li> </ul> | s<br>nfoclass 21           | 8                    |                        |                 |
|     |                      |             |                        | attributes              | See also prope                                               | rties<br>erviets and 30    | 8                    |                        |                 |
|     |                      |             |                        | autocomm                | it mode conne                                                | ctions and 12              | _                    |                        |                 |
|     |                      |             |                        | BaseRow<br>BaseRow      | Set class functio<br>Set class JdbcR                         | onality 24<br>owSetImpIcla | 6<br>ss and          | 246                    |                 |
|     |                      |             |                        | batching                | databases                                                    | 150-154                    |                      |                        |                 |
|     |                      |             |                        | BatchUpd                | ateException exce                                            | ption ba                   | tch updating         | 154                    |                 |
|     |                      |             |                        | BEA Webl<br>BLOB data   | .ogicServer<br>atype retrievi                                | 269<br>ing column nai      | mes 181              |                        |                 |
|     |                      |             |                        | BLOB data               | type vendo                                                   | rs and 27                  | -                    |                        |                 |
|     |                      |             |                        | cachedRo                | wSet interface                                               | 303                        |                      |                        |                 |
|     |                      |             |                        | CachedRo                | wSetobjedBaseR                                               | RowSet class a             | nd 246               |                        |                 |

- 1. Open Word document.
- 2. Open DAT file.
- 3. Import process completes.

### 3. Import index file into Word documents (WordEmbed)

| <u> </u> |
|----------|
|          |

|          |            |         |               |             |              |         |          | GleigTesting.rt | f [Compatibi | lity Mode | ] - Microsoft V | Word |
|----------|------------|---------|---------------|-------------|--------------|---------|----------|-----------------|--------------|-----------|-----------------|------|
| <u> </u> | Home       | Insert  | Page Layout   | References  | Mailings     | Review  | View     | Developer       | Add-Ins      | PDF       | Acrobat         |      |
| Inde     | xDeconstru | uctor * | Turn CUPXML ( | DN 🖾 Show/H | ide Comments | 🗞 Embed | Index 🐰  | Remove Tempo    | orary Bookma | arks 🏓 (  | Go To Locator   | ]    |
| DEX      | embed *    |         |               |             |              |         |          |                 |              |           |                 |      |
|          |            |         |               |             |              |         |          |                 |              |           |                 |      |
| Men      | u Commai   | nds     |               |             |              | Custom  | Toolbars |                 |              |           |                 |      |

| Embed Index                                             | ×                                 |
|---------------------------------------------------------|-----------------------------------|
| Multiple Sequence prefix<br>(usually leave blank)       | ?                                 |
| String to define Cross-Refs<br>(usually leave as "See") | See ?                             |
| CMS indented 💿 Ind<br>layout Ma                         | ent<br>rker ?                     |
| Macrex MBK                                              |                                   |
| Letter-by-Letter Sort                                   | ?                                 |
| Last subhead Cross-                                     | ?                                 |
| Suppress Cross-Refs                                     | ?                                 |
|                                                         |                                   |
| <u></u> K                                               | CANCEL                            |
| © 2004-2008 J<br>WordEmbed @                            | ames A Lamb v3.09<br>) jalamb.com |

- 1. Select the Embed Index button from the WordEmbed menu bar.
- 2. The Embed Index dialog box displays.
- 3. Select the format desired.
- 4. WordEmbed import process completes.
- After the index has been embedded, press the Remove Temporary Bookmarks button (WordEmbed menu bar) to remove the temporary locators created earlier.

### Embedded index in Microsoft Word after import

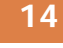

Servlets make use of the Java classes in these packages: IX XE "javax servlet package"} javas.servlet: The basic Servlet framework K XE "javax.servlet.http package" } javax.servlet.http: Extensions of the servlet framework for servlets that answer HTTP requests I XE "HTTP (Hypertext Transfer Protocol): Java servlets"} Typical uses for HTTP servlets include B XE "HTML (Hypertext Markup Language):Java servlets and"} Processing and/or storing data submitted by an HTML form Providing dynamic content, for example, returning the results of a database query to the client (as HTML, XML) K XE "HTTP (Hypertext Transfer Protocol):Java serviets"} Managing state information on top of the stateless HTTP, for example, for an online shopping cart system that manages shopping carts for many concurrent customers and maps every request to the right customer If XE "Java servlets:overview"}{ XE "Java servlet engine:defined"}{ XE "Apache" Tomcat" }A Java servlet engine is the Java application that executes the Java servlet. It is a mechanism by which a Java application can be written to provide dynamic web content. For example, Tomcat (http://jakarta.apache.org/tomcat/) has a servlet engine that you can use to execute Java serviets.

### 4. Remove temporary locators

15

|                                                                                                    | GleigTesting.doc [Compatibility Mode] - Microsoft Word        |  |  |  |  |  |  |  |  |
|----------------------------------------------------------------------------------------------------|---------------------------------------------------------------|--|--|--|--|--|--|--|--|
| Home Insert Page Layout                                                                                                 | References Mailings Review View Developer Add-Ins PDF Acrobat |  |  |  |  |  |  |  |  |
| IndexDeconstructor - 🛛 🖓 Turn CUPXML ON 🖾 Show/Hide Comments 🗞 Embed Index 💐 Remove Temporary Bookmarks 🌳 Go To Locator |                                                               |  |  |  |  |  |  |  |  |
| Set DEXembed Options                                                                                                    |                                                               |  |  |  |  |  |  |  |  |
| Embed from Tab-delimited File                                                                                           | Custom Toolbars                                               |  |  |  |  |  |  |  |  |
| Prepare Document                                                                                                    | Add Paragraph Numbers                                         |  |  |  |  |  |  |  |  |
| Set Start of Topic Bookmark                                                                                             | Remove Paragraph Numbers                                      |  |  |  |  |  |  |  |  |
| Get <u>L</u> ocator                                                                                                    | Remove Embedded Entries                                       |  |  |  |  |  |  |  |  |
| Eind Locator                                                                                                    | Remove DEXembed <u>B</u> ookmarks                             |  |  |  |  |  |  |  |  |
| <u>G</u> o to Paragraph Number                                                                                          | Remove Locator <u>C</u> omments                               |  |  |  |  |  |  |  |  |
| Display Paragraph Number                                                                                                | Remove Pipe Symbol Identifiers                                |  |  |  |  |  |  |  |  |
| <u>V</u> iew ►                                                                                                    | Combine Documents                                             |  |  |  |  |  |  |  |  |
| Generate Index from Embedded Entries                                                                                    | Split Document                                                |  |  |  |  |  |  |  |  |
| Remove Generated Index                                                                                                  | DEXembed                                                      |  |  |  |  |  |  |  |  |
| Modify Existing Index                                                                                                   |                                                               |  |  |  |  |  |  |  |  |
| DocBook XML                                                                                                    |                                                               |  |  |  |  |  |  |  |  |
| Register <u>D</u> EXembed                                                                                               |                                                               |  |  |  |  |  |  |  |  |
| <u>A</u> bout DEXembed                                                                                                  |                                                               |  |  |  |  |  |  |  |  |

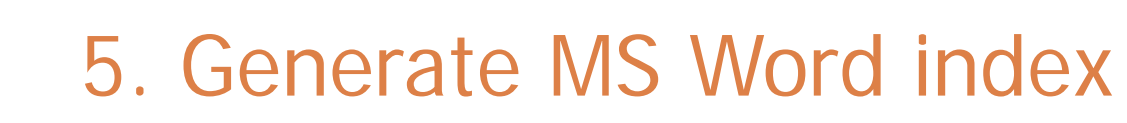

|                               |                |             |                 |          |         |                   |             |           | 1.11. 0        |      |
|-------------------------------|----------------|-------------|-----------------|----------|---------|-------------------|-------------|-----------|----------------|------|
|                               |                |             |                 |          |         | Gleig l'esting.do | c [Compatib | olity Mod | e] - Microsoft | Word |
| Y Home Insert                 | Page Layout    | References  | Mailings        | Review   | View    | Developer         | Add-Ins     | PDF       | Acrobat        |      |
| IndexDeconstructor •          | Turn CUPXML    | DN 🖾 Show/H | Hide Comments   | 🗞 Embed  | Index 🛃 | Remove Tempo      | orary Bookm | arks 🌩 (  | Go To Locator  |      |
| DEXembed ~                    |                |             |                 |          |         |                   |             |           |                |      |
| Set DEXembed Options          |                |             |                 |          |         |                   |             |           |                |      |
| Embed from Tab-delimi         | ited File      |             | Custom Toolbars |          |         |                   |             |           |                |      |
| Prepare Document              | I              | -           |                 |          |         |                   |             |           |                |      |
| Set Start of Topic Bookn      | nark           |             |                 |          |         |                   |             |           |                |      |
| Get <u>L</u> ocator           |                |             |                 |          | M       | VordFi            | mbe         | d         |                |      |
| Find Locator                  |                |             |                 |          |         |                   |             |           |                |      |
| <u>G</u> o to Paragraph Numbe | er             |             |                 |          |         |                   |             |           |                |      |
| Display Paragraph Num         | ber            |             |                 |          |         |                   |             |           |                |      |
| <u>V</u> iew                  | I              |             |                 |          |         |                   |             |           |                |      |
| Generate Index from Em        | bedded Entries | <           |                 | -<br>Xon | nho     | Ч                 |             |           |                |      |
| <u>R</u> emove Generated Inde | x              |             |                 |          | INC     | u                 |             |           |                |      |
| Modify Existing Index         | I              |             |                 |          |         |                   |             |           |                |      |
| DocBook XML                   | I              |             |                 |          |         |                   |             |           |                |      |
| Register <u>D</u> EXembed     |                |             |                 |          |         |                   |             |           |                |      |
| About DEXembed                |                |             |                 |          |         |                   |             |           |                |      |

16

Ē

## Learning Curves

- Familiarization with DEXembed and WordEmbed
- □ Establishing new and viable work processes
- □ Training my eye to ignore visual clutter
- □ Indexing and submitting one chapter at a time
- □ Final edit process

Familiarization with DEXembed and WordEmbed

- Learn the utilities by going through the tutorials
- □ Read the really, really, really, really!!! helpful manuals
- Remember it takes time to start from ground zero
- □ Find your indexing rhythm and natural process flow

Establishing new and viable work processes

- Client version control system
- Project prep work
  - □ client preferences (page ranges; insertion points)
  - naming Word documents
  - pagination for multiple chapters
- Determining how edits will be applied after final review

Ē

### Training eye to ignore visual clutter in Word documents

| 20 |                                                                              |            |                                                                                                    |                   |
|----|------------------------------------------------------------------------------|------------|----------------------------------------------------------------------------------------------------|-------------------|
|    |                                                                              | 532        | 7ch03_final.doc (Read-Only) [Compatibility Mode] - Microsoft Word                                                                                                    | 2                 |
|    | Home Insert Page Layout                                                      | References | Mailings Review View Developer Add-Ins PDF Acrobat                                                                                                    | 9                 |
|    | 🗅 🧭 📬 🔜 🖨 🖨 🖸 🔲 🗘 Arial                                                      | - 16 - 44  | ■ 書 涼・ 钜 × 钜 × 連 律 ≙ × ▲ × Ω Β Ι 및 식 Ⅱ 월 뿐 Q Q 晶 よ び ■ 鍋 ♥ ···                                                                                                    |                   |
|    | Document Mar • X                                                             |            | madified to your even whim Our dynamic text new looks like the image below with the                                                                                                    | 3                 |
|    | Filters available in Flash IDE                                               | 95         | properties visible in the Property Inspector.                                                                                                    | 4                 |
|    | ActionScript filters                                                         |            |                                                                                                    |                   |
|    | Drop Shadow                                                                  | 96         | Insert 532/10305.tif                                                                                                    |                   |
|    | Adding a drop shadow to dynamic to     Drop Shadow properties                | 97         | Figure 3-5. Adding a Drop Shadow through the Filters Tab in the Property Inspector.                                                                                                    |                   |
|    | Blur X and Blur Y<br>Color                                                   | 98         | Now that you have created your first Drop Shadow example, let's take a look at the properties in more depth                                                                                           |                   |
|    | Strength                                                                     | 400        | Dron Shadow properties                                                                                                    |                   |
|    | Distance                                                                     | 100        |                                                                                                    | Clutter:          |
|    | Quality<br>Knockout                                                          | 101        | The following modifiable properties exist within the Drop Shadow filter.                                                                                                    |                   |
|    | Inner Shadow<br>Hide Object                                                  | 102        | Biur X and Biur Y                                                                                                    | I <u> </u>        |
|    | Blur filter<br>Clow filter                                                   | 103        | constrained using the small lock icon next to the property input fields. Quite often this generates the most                                                                                          |                   |
|    | Bevel filter                                                                 | 105        | realistic drop shadow effect, however you can also unlock the constraints by clicking the lock icon and set                                                                                           | document map      |
|    | Gradient Glow Filter<br>Gradient Bevel filter                                | 106        | individual values (0-100) for both the X and Y Blur values. Don't forget that this property, like all others, can<br>be animated on the Timeline to create lighting effects.                          |                   |
|    | Adjust Color filter                                                          |            |                                                                                                    | I instructions to |
|    | Applying the Blur filter with ActionSc                                       | 108        | Insert 5327f0306.tif                                                                                                    |                   |
|    | Casting dynamic Drop Shadows with Ac<br>Casting dynamic drop shadows with be | 109        | Figure 3-6. Drop Shadow with Default Blur values of Blur X = 5 and Blur Y = 5.                                                                                                    | compositor        |
|    | Displacement Map  The ColorMatrixFilter                                      |            | 1                                                                                                    |                   |
|    | The Black and White icon rollover<br>Property reference for the Colork       | 110        | insen 532/1030/.ui                                                                                                    |                   |
|    | Convolution filter                                                           | 111        | Figure 3-7. Drop Shadow with Modified Blur values of Blur X = 5 and Blur Y = 20                                                                                                    |                   |
|    | Summary                                                                      | 112        | Color                                                                                                    |                   |
|    |                                                                              | 113        | The Color property works just as the other Color palette options in the Flash environment do. This property                                                                                           |                   |
|    |                                                                              | 114<br>115 | value, which can be used for the drop shadow. You'll also notice that this Color property includes an alpha value, which can be used to create softer drop shadows when the alpha value approaches 0. |                   |
|    |                                                                              | 116        | Insert 5327f0308.tif                                                                                                    |                   |
|    |                                                                              | 117        | Figure 3-8. Drop Shadow with Default Color Selection                                                                                                    |                   |
|    |                                                                              |            |                                                                                                    |                   |
|    |                                                                              | 118        | Insert 532/10309.tlf                                                                                                    |                   |
|    |                                                                              | 119        | Figure 3-9. Drop Shadow with Color settings modified to value #FF99999 and Alpha = 50%                                                                                                    |                   |
|    |                                                                              | 120        | Strength                                                                                                    |                   |
|    |                                                                              | 121        | The Strength property represents the filter strength being used, and creates effects very similar to those                                                                                            |                   |
|    |                                                                              | 122        | created when you change the alpha value in the Color property. This property will accept values between 0-                                                                                            |                   |
|    |                                                                              | 123        | interesting results by using the upper regions of the property. Like all new things in Flash 8 it's best if you                                                                                       |                   |
|    |                                                                              | 125        | experiment and see how these different properties work for you in your own Elash projects                                                                                                    |                   |

Indexing and submitting one chapter at a time

- □ Index chapter in C/M/S indexing software
- Embed chapter's index entries into MS Word
- Submit chapter containing embedded index entries to client
- Establish mechanism that tracks submitted chapters and edits that still need to be applied globally
- At book completion, edit final index in proprietary software and submit as RTF file

### Learning curve: Indexing and submitting one chapter at a time

Ē

| Cindex 1.5                                                                          |                                                                      |
|-------------------------------------------------------------------------------------|----------------------------------------------------------------------|
| <u>File Edit ⊻iew Character D</u> ocument <u>T</u> ools <u>W</u> indow <u>H</u> elp |                                                                      |
|                                                                                     | 8 8 S                                                                |
| 🗐 chapter1.cdx                                                                      | 🔲 🗙 🗟 compChilcott.cdx                                               |
| Deployment panel                                                                    | Encode audio option (Video Encoder)                                  |
| depicted, 98, 143                                                                   | Encoding Settings panel, ch1**308                                    |
| difference frames                                                                   | Encode button (Flix Pro)                                             |
| defined, 272, 279                                                                   | depicted, ch3**122, ch3**138                                         |
| Document Properties dialog box                                                      | encoding                                                             |
| depicted, 417, 422                                                                  | Flix Pro values, ch3**186-ch3**187                                   |
| download                                                                            | Flix Pro window depicted, ch3**194, ch3**198                         |
| progressive, 101                                                                    | FLV files, ch1**14, ch1**17                                          |
| DV file format                                                                      | viewing process progress, ch1**203                                   |
| import support, 34                                                                  | Encoding dialog box (Flash), ch5**355, ch5**364                      |
|                                                                                     | Encoding panel                                                       |
| E                                                                                   | depicted, ch1**150, ch1**156                                         |
| Encode audio option (Video Encoder)                                                 | Encoding Settings panel                                              |
| Encoding Settings panel, 308                                                        | advanced encoding settings, ch1**250, ch1**259, ch1**279.            |
| encoding                                                                            | ch1**316, ch1**333                                                   |
| FLV files, 14, 17                                                                   | depicted, ch1**243, ch1**249                                         |
| viewing process progress, 203                                                       | Encoding tab (Video Encoder)                                         |
| Encoding panel                                                                      | depicted, ch1**252, ch1**255                                         |
| depicted, 150, 156                                                                  | endFill method                                                       |
| Encoding Settings panel                                                             | ActionScript masks, ch7**290, ch7**301                               |
| advanced encoding settings, 250, 259, 279, 296, 308, 316, 333                       | blurred masks, ch7**412                                              |
| depicted, 243, 249                                                                  | Erase blend mode                                                     |
| Encoding tab (Video Encoder)                                                        | ActionScript value, ch6**417                                         |
| depicted, 252, 255                                                                  | eready function                                                      |
| Errors dialog box                                                                   | transitions with multiple videos, ch9**868                           |
| depicted, 336, 343-344                                                              | Errors dialog box                                                    |
|                                                                                     | depicted, ch1**336, ch1**343-ch1**344                                |
| F                                                                                   | European Computer Manufacturers Association (ECMA), ch7 <sup>4</sup> |
| Finish Video Import panel                                                           | Export dialog box (Premiere Pro), ch5**124, ch5**131                 |
| depicted, 196, 203                                                                  | Export Movie Settings dialog box (Premiere Pro), ch5**124, c         |
| FLA                                                                                 | exporting                                                            |
| matching frame rate, 267                                                            | After Effects and, ch8**244, ch8**254                                |
| Flash 8 Video Encoder                                                               | with Apple iMovie, ch2**299, ch2**312                                |
| depicted, 238                                                                       | motion graphics, ch12**137, ch12**190                                |
| features, 221, 239, 250, 279, 296, 308, 323, 337, 344                               | movies and alpha channels, ch5**319, ch5**336, ch5**346              |
|                                                                                     |                                                                      |

### Learning curve: Final edit process

| 6374     | _Index_converted.dat - Microsoft                            | Word                 |                     |                |            |               |       |                                       | ×          |
|----------|-------------------------------------------------------------|----------------------|---------------------|----------------|------------|---------------|-------|---------------------------------------|------------|
| Eile Edi | it ⊻iew Insert F <u>o</u> rmat <u>T</u> ools T <u>a</u> ble | <u>W</u> indow I     | <u>H</u> elp Add    | o <u>b</u> e P | PDF I      | ndex2T        | able  | DEXter DEXter Tools Standalone Tools  | x          |
| 🗅 😅 (    | 🖫 Save <u>A</u> s 🖆 E <u>x</u> it 🔒 🎒 🖪 💐                   | ۶ 🐰 🤻                | <b>I</b>            | 100            | )%         | •             | Hide  | Spelling Errors Hide Grammar Errors 🙄 | <b>Þ</b> ? |
| Normal   | 👻 Utopia                                                    | <b>v</b> 9           | ▼ B                 | I              | U          | F #           | E     | 🥒 🝷 📥 🍷 Word Count 🛍                  | >><br>*    |
| 니습·      | $\bigtriangledown$ 1 2                                      | - co o d             | 3                   | ş •            | 9-30-3     |               | • 4   | <u>1</u> 5 <u>1</u> 📥                 |            |
|          | ¦ (comma) → 33¶                                             |                      |                     |                |            |               |       |                                       |            |
|          | ? (question mark) → 185¶                                    |                      | _                   |                |            |               |       |                                       |            |
|          | acceptChanges method →                                      |                      | wSetio              | ojec           | t →        | 298,3         | 104-3 | 306¶                                  |            |
|          | acceptUnanges-method →                                      | vvepRows             | et objec<br>noningu | CE<br>Nota     | +<br>baco  | 254¶<br>.conn | octio | no . RM                               |            |
|          | access-rights/See-privileges¶                               | iager) 🗝 u           | periiriy            | Jala           | uase       | COULD         | ecuo  |                                       |            |
|          | addBatch method → functiona                                 | lity → 1             | 54¶                 |                |            |               |       |                                       |            |
|          | addRowSetListener method $\rightarrow$ 1                    | functionali          | y →                 | 242            | ¶          |               |       |                                       |            |
|          | addRowSetListener method $\rightarrow$                      | JdbcRowS             | et objec            | ct ar          | nd →       | 277¶          |       |                                       |            |
|          | age parameter (getParameterM                                | etaData)•1           | 90¶                 |                |            |               |       |                                       |            |
|          | ALIAS table type → 320¶                                     | 9.9 <b>0</b>         |                     |                |            |               |       |                                       |            |
|          | ALL_TABLES table (Oracle) →                                 | 22¶<br>22¶           |                     |                |            |               |       |                                       |            |
|          | Apache Software Eoundation →                                | ∠∠∥<br>Derhv:Dat     | ahase→              | 186            | ¶          |               |       |                                       |            |
|          | Apache Software Foundation                                  | Java Cach            | ing Sys             | tem            | ″ <b>→</b> | 20¶           |       |                                       |            |
|          | Apache Tomcat → 307, 310,                                   | ·381¶                |                     |                |            |               |       |                                       |            |
|          | appendXMLTag method $\rightarrow$                           | signature            | ofstore             | l∙pri          | ocedu      | ures -        | + 1   | 19¶                                   |            |
|          | applets → 310¶                                              |                      |                     |                |            |               |       |                                       |            |
|          | applications-database catalogs                              | and → 3              | 91-396<br>om        | 0              |            |               |       |                                       |            |
|          | applications-database metadata                              | a∘anu.⇒z<br>see _s ? | 21 <br>2¶           |                |            |               |       |                                       |            |
|          | applications • performance consi                            | iderations           | ∠   <br>→           | 20¶            |            |               |       |                                       |            |
|          | approximate parameter (getInde                              | ×Info) → 9           | PO                  |                |            |               |       |                                       |            |
|          | arguments $\rightarrow$ See parameters¶                     |                      |                     |                |            |               |       |                                       |            |
|          | attributes → DriverPropertyInfo                             | class → 2            | 18¶                 |                |            |               |       |                                       |            |
|          | attributes → See also propertie                             | s¶                   |                     |                |            |               |       |                                       |            |
|          | authentication → Java-serv                                  | lets and 3           | 08¶<br>2π           |                |            |               |       |                                       |            |
|          | BaseRowSet-class → functiona                                | litv → 2             | 411<br>46¶          |                |            |               |       |                                       |            |
|          | BaseRowSet class → JdbcRow                                  | SetImpl cl           | ass and             | 1              | •          | 246¶          |       |                                       |            |
|          | batching → databases →                                      | 150-154¶             |                     |                |            |               |       |                                       |            |
|          | BatchUpdateException class → 1                              | functionali          | y →                 | 11¶            |            |               |       |                                       |            |
|          | BatchUpdateException exceptio                               | n → b                | atch·up             | datiı          | ng →       | 154¶          |       |                                       |            |
|          | BEA WebLogic Server →                                       | 269¶                 |                     | 104            |            |               |       |                                       | •          |
|          | BLOB data type → retrieving<br>BLOB data type → venderers   | and - 2              | ames→<br>7¶         | 181            | 1          |               |       |                                       | *          |
|          | hrowsers → See web browsers                                 | anu → 2<br>¶         | сЩ                  |                |            |               |       |                                       | ٥          |
| _        | _cachedRowSet interface →                                   | 303¶                 |                     |                |            |               |       |                                       | ¥          |
|          |                                                             |                      |                     |                |            |               |       |                                       |            |
| Page 1   | Sec 1 1/24 At 1"                                            | Ln 1                 | Col :               |                |            | 3 TRK         | EXT   | OVR U                                 | 1          |

| 🔄 Cindex 1.5 - [6374Ind             | lex.cdx]                                              |                  |
|-------------------------------------|-------------------------------------------------------|------------------|
| - <u>Elle E</u> dit ⊻iew <u>C</u> l | aracter <u>D</u> ocument <u>T</u> ools <u>W</u> indow | Help <u>- BX</u> |
| Arial                               |                                                       |                  |
| 2 (question mark)                   | 195                                                   | -                |
| (question mark),                    | 105                                                   |                  |
| A                                   |                                                       |                  |
| acceptChanges m                     | ethod                                                 |                  |
| CachedRowSet                        | object, 298, 304—306                                  |                  |
| WebRowSet obj                       | ect, 254                                              |                  |
| acceptsURL method                   | od (DriverManager), 6                                 |                  |
| access rights. See                  | privileges                                            |                  |
| addBatch method,                    | 154                                                   |                  |
| addRowSetListene                    | er method, 242, 277                                   |                  |
| age parameter (ge                   | etParameterMetaData), 190                             | )                |
| ALIAS table type,                   | 320                                                   |                  |
| ALL_TAB_COLS t                      | able (Oracle), 22                                     |                  |
| ALL_TABLES TADI                     | e (Oracle), 22<br>Ecundation, 20, 196                 |                  |
| Apache Sonware                      | -oundation, 20, 180                                   |                  |
| appendYMI Tag m                     | athod 119                                             |                  |
| appendixinit ray in<br>applete 310  | ettioa, 115                                           |                  |
| applets, 510                        |                                                       |                  |
| database catalo                     | us and 391—396                                        |                  |
| database metad                      | ata and. 22                                           |                  |
| dynamic data ac                     | cess, 22                                              |                  |
| performance cor                     | siderations, 20                                       |                  |
| of RDF, 463                         |                                                       |                  |
| approximate parar                   | neter (getIndexInfo), 90                              |                  |
| arguments. See pa                   | arameters                                             |                  |
| attributes, 218. Se                 | e also properties                                     |                  |
| authentication, Jav                 | a servlets and, 308                                   |                  |
| autocommit mode,                    | 12                                                    |                  |
| D                                   |                                                       |                  |
| D<br>BaseRowSet alace               | 246                                                   |                  |
| basenuwoel Class                    | e 150_151                                             |                  |
| Batchl IndateEvce                   | otion class 11 154                                    |                  |
| BEA WebLogic Se                     | rver. 269                                             |                  |
| <                                   |                                                       |                  |
| All Records (1558)                  | 0 New Sorted                                          |                  |
| , , ,                               | jan jan jan jan jan jan jan jan jan jan               | 1 ///            |

### Final suggestions

Read instruction manuals and follow tutorials! □ Start with a small project! □ Give yourself plenty of time! □ Verify client preferences access and delivery methods hot potato naming conventions for files marker placement (special areas/inside content) page ranges final review and edits

# Questions about DEXembed or WordEmbed?

### IndexDeconstructor

How does it work?Why would I want to use it?

### How does IndexDeconstructor work?

### □ Third-party (.dot file) add-on to MS Word

- Jack Lyon (www.editorium.com/dexembed.html)
- \$29.95 for single user
- MAC and Windows
- 45-day trial period

### Converts indexes in RTF/PDF format into DAT files importable into C/M/S

## Why would I want to use it?

- Useful in repagination projects where prior version's index is available as a starting point.
- Imported into C/M/S, the "deconstructed" index can provide significant time savings over re-indexing from scratch.
- □ No significant technical knowledge required

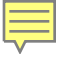

# Constraints importing indexes from DOC/RTF files

### Example of typical index saved as DOC/RTF file

Addition

of complex numbers, 176 of functions, 149 of matrices, 502 of polynomials, 640 of radicals, 669 of rational expressions, 654

Division of complex numbers, 179 of functions, 149 of polynomials, 232 of rational expressions, 653 synthetic, 235

### Imported as-is in CINDEX using DAT (or TXT) file

### Addition

of complex numbers, 176 of functions, 149 of matrices, 502 of polynomials, 640 of radicals, 669 of rational expressions, 654

### Division

of complex numbers, 179 of functions, 149 of polynomials, 232 of rational expressions, 653 synthetic, 235

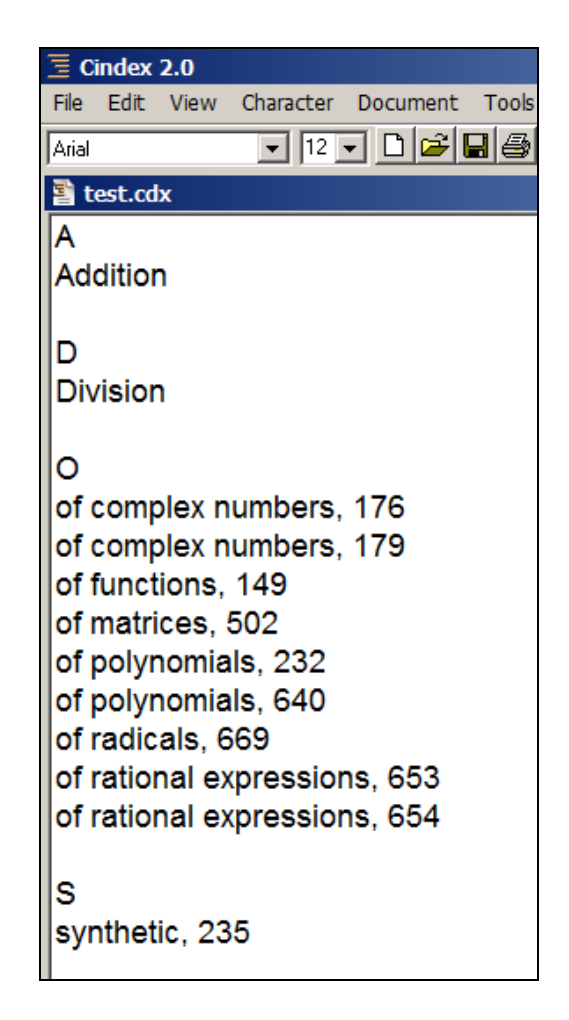

### Compare the two structures

32

Α Addition Addition of complex numbers, 176 of functions, 149 < D of matrices, 502 Division of polynomials, 640  $\cap$ of radicals, 669 of complex numbers, 176 of rational expressions, 654 of complex numbers, 179 of functions, 149 Division of functions, 149 of complex numbers, 1794 ≤of matrices, 502 of functions, 149 < of polynomials, 232 of polynomials, 232< of polynomials, 640 of radicals, 669 of rational expressions, 653 < of rational expressions, 653 synthetic, 235 🔨 of rational expressions, 654

> S synthetic, 235

## Partially correct import in CINDEX

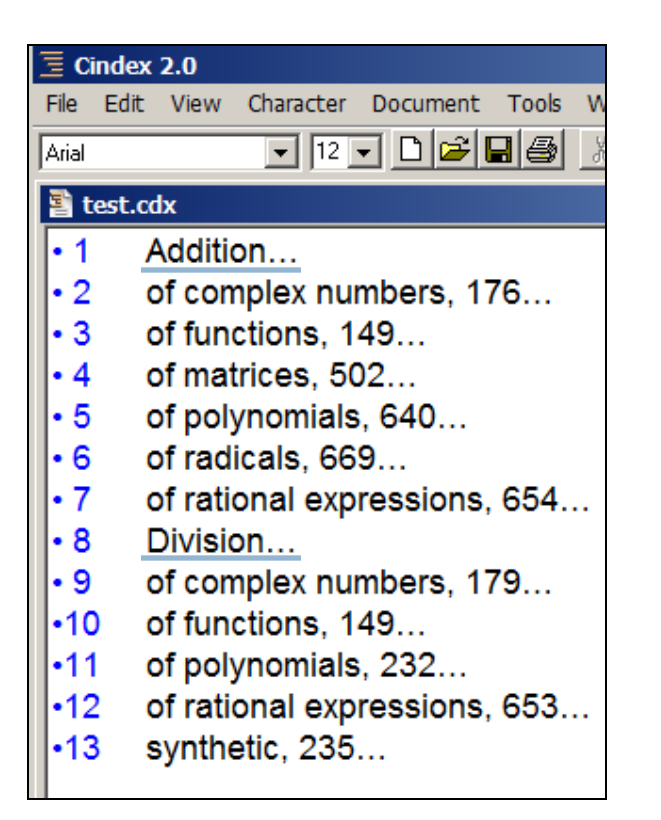

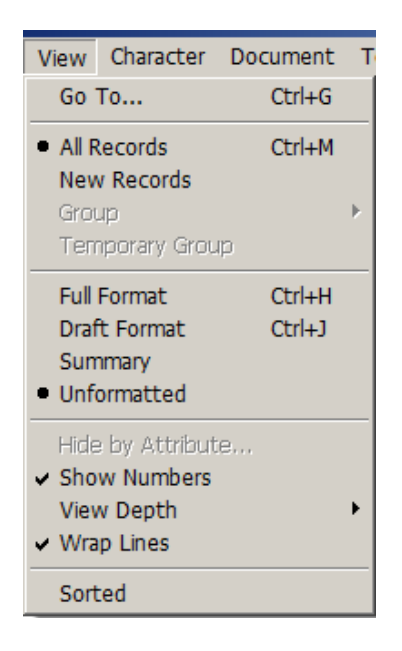

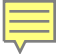

### Alternative solutions: Index conversion (deconstruction) services

Indexing Research – Frances Lennie (<u>http://www.indexres.com/home.php</u>)

Leverage Technologies – David Ream (<u>http://www.levtechinc.com</u>)

## Process for deconstructing an index

- 1. Preparing PDF files (if necessary)
- 2. Preparing MS Word files
- 3. Running IndexDeconstructor
- 4. Importing deconstructed file into C/M/S
- 5. Validating imported records
- 6. Saving validated records

### Step 1. Preparing PDF files (if necessary)

### Saving PDF file into TXT format

- extraneous lines (header/footer information)
- formatting stripped out
- diacritics and special characters don't convert
- □ Saving PDF file into RTF/DOC format
  - retains PDF column structure
  - line breaks often lost
  - subentries run-in with no delimiters
  - records sometimes clumped as groups

□ Copying from PDF file to RTF file one column at a time

- Copying and pasting selected text
- Tedious but goes quickly (5 minutes for 2,000 lines)

## Step 2. Preparing MS Word files

- 1. Tidy up index
  - remove alpha headers
  - remove blank/extraneous lines
  - pull up runover lines
- Apply styles or tab delimiters as appropriate
  - Apply styles to each line item (Index 1, Index 2, etc.)
  - Apply tab delimiters to subentries line by line
- Save Word document (special prefix appended to name)

2. Correct formatting for cross-reference lines.

| andardize Paragraph Styles                                                       | ?                                               |
|----------------------------------------------------------------------------------|-------------------------------------------------|
| Standardize styles of Mains and Subs, based on:-                                 |                                                 |
| Tabs (no tab beccomes Index 1, one tab becomes Index 1, one tab becomes Index 1. | omes Index 2, two tabs become Index 3, etc.)    |
| C Existing paragraph styles                                                      |                                                 |
| Replace:                                                                         | With:                                           |
|                                                                                  | Index 1                                         |
| Replace:                                                                         | With:                                           |
|                                                                                  | Index 2                                         |
| Replace:                                                                         | With:                                           |
|                                                                                  | Index 3                                         |
| Replace:                                                                         | With:                                           |
|                                                                                  | Index 4                                         |
|                                                                                  |                                                 |
| OK Cancel                                                                        |                                                 |
|                                                                                  |                                                 |
| Figure 6. IndexDecons                                                            | tructor Standardize Paragaph Styles dialog box. |

### Step 3. Running IndexDeconstructor

38

|   |                                |             | Document1 - Microsoft Word 2 |            |            |        |           |         |         |  |
|---|--------------------------------|-------------|------------------------------|------------|------------|--------|-----------|---------|---------|--|
|   | Home Insert                    | Page Layout | References                   | Mailings   | Review     | View   | Developer | Add-Ins | Acrobat |  |
|   | IndexDeconstructor             |             |                              |            |            |        |           |         |         |  |
|   | Standardize Styles             |             |                              |            |            |        |           |         |         |  |
| 3 | <u>C</u> onvert to Tab-Delimit | ted File    |                              |            |            |        |           |         |         |  |
| 4 | Register IndexDeconst          | ructor      |                              |            |            |        |           |         |         |  |
|   | About IndexDeconstru           | ctor        |                              |            |            |        |           |         |         |  |
|   |                                |             |                              |            |            |        |           |         |         |  |
|   |                                | E           | igure 1. Index               | Deconstruc | tor dropdc | wn men | u.        |         |         |  |

| -What type of ir | adex would you like to convert? |  |
|------------------|---------------------------------|--|
|                  | laex would you like to convert  |  |
| (• gndenteu)     |                                 |  |
| C <u>R</u> un-in |                                 |  |
|                  |                                 |  |
|                  |                                 |  |

- 1. Open Word document previously prepared.
- 2. Access IndexDeconstructor from Add-Ins menu.
- 3. Select Convert to Tab-Delimited File from dropdown menu.
- 4. Selected indented or run-in option.
- 5. IndexDeconstructor starts processing.
- 6. IndexDeconstructor closes RTF file and opens newly created DAT file (input for import process.)

39

### Step 4. Importing deconstructed file into C/M/S

- □ Create new index file in C/M/S.
- Follow C/M/S software instructions on how to import DAT files.
- Records are imported and index file is now populated with imported records.

### Step 5a. Validating imported records Review imported records in C/M/S file for...

- □ Review imported records in C/M/S file for....
  - Blank page number fields ←
  - Blanks in main entry
  - Garbage records with nonsensical information
  - Orphan subentries in main entry Quick visual scan

Sort in page number order

Pattern-matching searches

Sort alphabetically

Find feature

- Page numbers in wrong location <-
- Cross references ←

40

- Diacritics and symbols <
- Formatting (bold, italics)<sup>4</sup>
- "continued" text
- Truncated page numbers<sup>4</sup>
- □ Save modified C/M/S file in RTF format (with unique name)

### Step 5b. Validating imported records Invoke Compare Documents command in Word

41

Document1 - Microsoft Word Home Insert Page Layout References Mailings Review View Developer Add-Ins Acrobat 📝 🔌 Reject + 🛱 Research 🛗 -Final Showing Markup ABC Delete --🚿 Thesaurus 🚳 Previous Show Markup \* Previous Spelling & New Track Balloons Accept how Source Protect ompare a Translate 🚵 Next 🎲 Next 💽 Reviewing Pane 👻 Grammar Comment Changes • • Documents - Document Comments Tracking Changes Compare... Compare two versions of a document (legal blackline). Combine... Combine revisions from multiple Compare Documents ? × authors into a single document. Original document Revised document -2 • Label changes with Label changes with << Less Cancel Comparison settings Original document (Step 2) ✓ Insertions and deletions Tables Moves Headers and footers Revised document (Step 5a) Comments Footnotes and endnotes Eormatting Textboxes Case changes Fields White space Show changes Show changes at: Show changes in: C Character level O Original document Word level C Revised document New document Figure 9. Compare Documents dialog box.

## Step 5c. Validating imported records

Review comparison document and modify C/M/S records as appropriate

### Most likely differences between two documents:

- □ Sort order different
  - change sort order

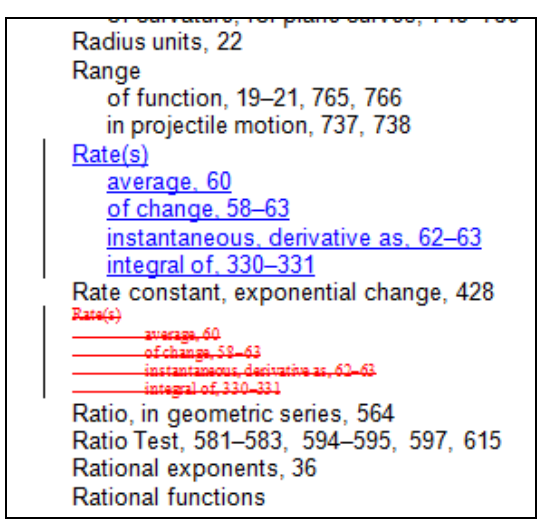

### Missing index entries – add manually

decreasing, 91 increasing, 91 Contradiction, 56 Convergent sequence, 822 Converse of the Pythagorean theorem, 6 Coordinate plane, 3 Coordinate system Cartesian, 3 polar, 629, 793 rectangular, 2 Coordinate(s) of a point, 3 Corner point of a region, 541 Correlation coefficient, 43 Cosecant function, 582, 646–647

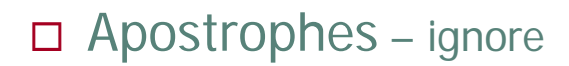

<u>Cauchy's Cauchy's</u> Mean Value Theorem, 259–260 Cavalieri, Bonaventura, 365 <u>Cavalieri's Cavalieri's</u> principle, 365

## Step 5c. Validating imported records

Review comparison document and modify C/M/S records as appropriate

### Most likely differences between two documents:

### □ Incorrect import – correct manually

- subentries in wrong location
- page numbers in wrong location
- extraneous characters

Feasible solutions, region of, 541 Fibonacci, 823 <u>finite, 822</u> <u>general term of, 821</u> <u>geometric, 839</u> <u>infinite, 822</u> <u>nth term of, 821</u> <u>recursively defined, 822</u> <u>terms of, 821</u> Fibonacci sequence, 823 Finite sequence, 822 Finite series, 825 First-degree equation, 467 First octant, 936 Fixed cost, 69, 154

Sequence(s), 821, 831 arithmetic, 831 convergent, 822 divergent, 822 explicitly disfined, 822 Fibonacci, 823 finite, 822 general term of, 821 geometric, 839 infinite, 822 with term of, 821 recursively defined, 822 terms of, 821 Special characters – correct manually

L'⊞öpital<u>L'H€pital</u>, Guillaume de, 254 L'⊞öpital's<mark>L'H€pital's</mark> Rule LimaçonsLimaτons, 799

Poisson, simion Sim@on-Denis, 820

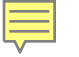

44

## Step 6. Saving validated records

This is the recovery file.
Save with unique suffix.
Save in safe place in case you need it!

# Questions about IndexDeconstructor?

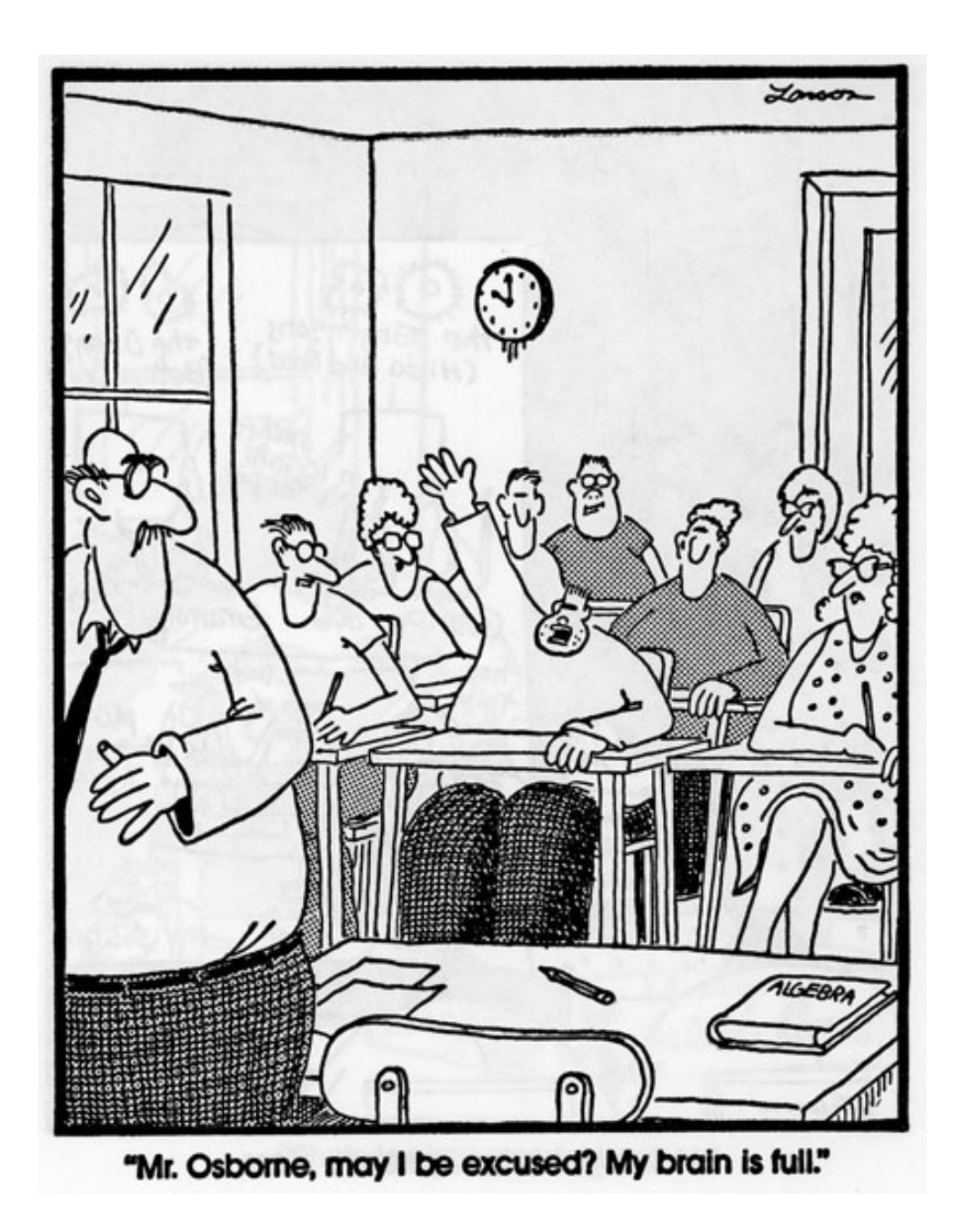